# **Electronic Preselection Counter** Two preselections **BCP** 48

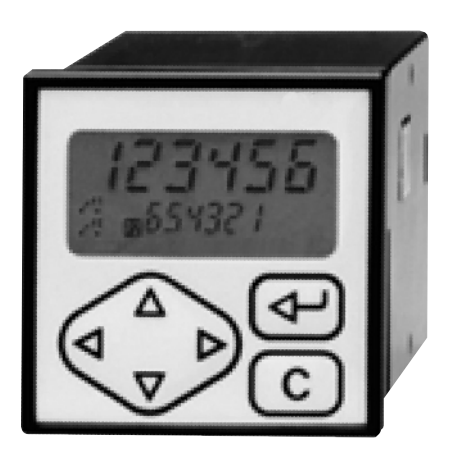

# **Operating Instructions**

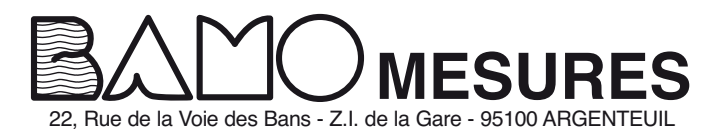

Tél : (+33) 01 30 25 83 20 - Web : www.bamo.fr Fax : (+33) 01 34 10 16 05 - E-mail : info@bamo.fr

**Electronic Preselection Counter** 04-03-2004

**BCP 48** 

MES

289

M1 01

## Contents

Page

| 1                                                           | Safety indications                                                                                                    | 2                           |
|-------------------------------------------------------------|----------------------------------------------------------------------------------------------------|-----------------------------|
| <b>2</b><br>2.1<br>2.2                                      | Get to know your BCP 48<br>Components<br>Block diagrams of the BCP 48                                                                                                    | <b>4</b><br>4<br>4          |
| <b>3</b><br>3.1<br>3.2<br>3.3<br>3.4<br>3.4.1<br>3.5<br>3.6 | <b>Connection</b><br>Supply voltage connection<br>Assignment of signal outputs "Relay contacts"<br>Assignment of signal outputs "electronic"<br>Assignment of signal inputs<br>Examples of connection<br>Encoder supply connection<br>Interface connection | 5<br>6<br>7<br>7<br>8<br>8  |
| 4                                                           | Operation                                                                                                    | 9                           |
| <b>5</b><br>5.1<br>5.2<br>5.3                               | <b>Programming</b><br>Operating and preselection modes<br>Counting modes for principal counter and totalizer<br>(Input Mode)<br>Output (Output Mode)                                                                                                    | <b>11</b><br>17<br>17<br>18 |
| <b>6</b><br>6.1<br>6.2                                      | <b>Technical data</b><br>Dimensions and cutout measures<br>Error messages                                                                                                    | <b>19</b><br>19<br>20       |
| 7                                                           | Models / Ordering data                                                                                                    | 20                          |

## **General information**

Please find below the explanation to the symbols used in the following operating instructions.

Explanation of symbols

→ This symbol induces actions.

This symbol refers to additional technical information.

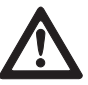

Ĵ,

This symbol is placed in front of text passages that have to be particularly observed to ensure the correct use of the BCP 48.0

This symbol is placed in front of text passages that supply further important information.

Italics

Important terms are written in *italics* on the left for quick reference purposes.

## 1 Safety indications

The electronic counter, controller and monitor has been designed to the latest state of the art.

Use the instrument only

- in an absolutely correct technical state,
- for the intended purpose,
- being conscious of relevant safety and danger, and observe the operating instructions.

Intended purpose The instrument is to be used only indoors as built-in model for industrial processes and controls on production lines of the metal, wood, plastic, paper, glass and textile industries and similar; the overvoltage exerted on the terminals of the instrument must be limited to the voltages of category II. Description of the overvoltage category under DIN VDE 0110, Part 2.

The instrument may only be operated in a correctly mounted state. The instrument may only be operated as described under chapter "Technical data".

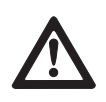

The instrument may not be used in hazardous areas, for medical apparatus, nor for applications expressly declared under EN 61010. If the instrument is to be used to control machines or processes, where the machine could be damaged or the operator could be injured due to a breakdown of the instrument or to a failure in operation, then relevant safety precautions will need to be taken.

Organizational measures Make sure that your personnel has read and understood the operating instructions, especially the chapter "Safety indications". In addition to the operating instructions, please make sure that generally applicable legal and other mandatory regulations relevant to accident prevention and environment protection are observed.

*Be conscious of safety* In the event of safety-relevant modifications (including those in the behavior of the instrument during operation), immediately stop operation of instrument.

| Installation                                  | The installation may only be effected as described under the chapter<br>"Connection".<br>During installation work, take care to cut off the power supply of the<br>instrument.<br>Installations may only be effected by a skilled expert.<br>Prior to initial operation of the instrument, please control the voltage<br>selection. Set the switch to the required AC voltage.<br>During installation make sure that supply voltage and connection of the<br>output contacts are provided from the same MAINS phase.<br>Max. voltage 250 V Terminal - Terminal, Earth - Terminal. |
|-----------------------------------------------|----------------------------------------------------------------------------------------------------|
| Initial operation                             | The instrument is ready for use after it has been correctly mounted and installed.                                                                                                    |
| Maintenance / Servicing /<br>Trouble shooting | Cut off power supply of all connected machinery.<br>These tasks may only be effected by a skilled expert. In case of<br>unsuccessful trouble shooting, you must absolutely interrupt use of<br>instrument and contact your dealer.                                                                                                    |
| Getting acquainted                            | After successful initial operation, get acquainted with the handling of your instrument by studying the chapter "Get to know your BCP 48".                                                                                                    |

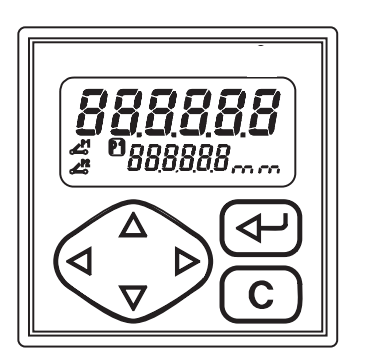

#### Get to know your BCP 48 2

#### 2.1 Components

It comprises

- a 6-digit preselection counter with 1 or 2 settings -
- a 6-digit batch counter with 1 or without preselection -
- an 8-digit totalizer. -

#### LCD-Display

Current count P1 Preselection 1 P2 Preselection 2 Control state of preselection P1 Control state of preselection P2 tot Totalizer b Batch counter Measuring units: mm, cm, dm, m, L

#### **Control panel**

Shift key for display of functions Confirmation key,

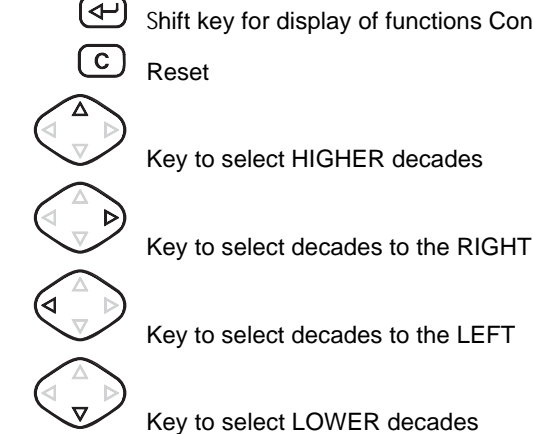

#### 2.2 **Block diagram**

The block diagram shows the components of the NE134 together with its contacts and connections.

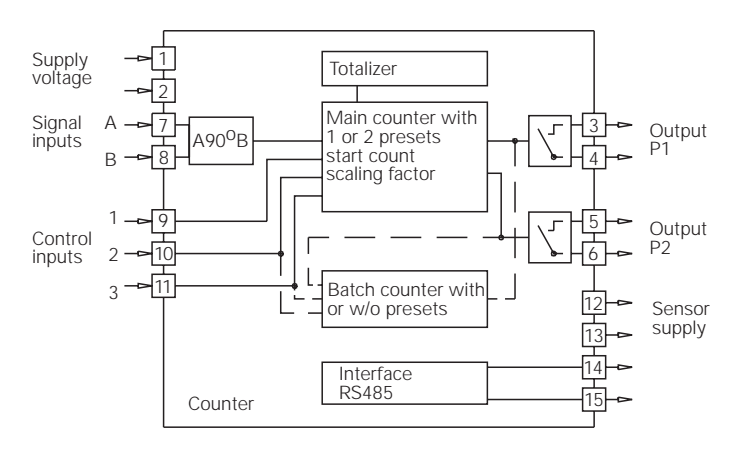

2 MESURES

### 3 Connection

This chapter will explain how the contacts are assigned and give you some examples of connection. Under chapters 3.1 to 3.6, you will find actual tips and technical data for the various connections.

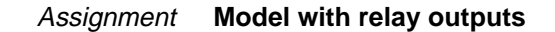

|                          | Contact | Function                                  |
|--------------------------|---------|-------------------------------------------|
|                          | 1       | Supply voltage                            |
| 12 11 10 9 8 7           | 2       | Supply voltage                            |
| * * * * * * *            | 3       | Relay output P1                           |
|                          | 4       | Relay output P1                           |
| utpu<br>utpu             | 5       | Relay output P2                           |
| ly<br>roloo<br>al inp    | 6       | Relay output P2                           |
| Sont supp                | 7       | Signal input Track A                      |
|                          | 8       | Signal input Track B                      |
| 4 3 2 1                  | 9       | Control input 1 (Principal counter Reset) |
|                          | 10      | Control input 2 (Principal counter Stop)  |
|                          | 11      | Control input 3 (Totalizer Reset)         |
| Fuse C C                 | 12      | Encoder supply +10 26 V                   |
| nax 250V =:              | 13      | Encoder supply 0 V                        |
| terminal / 🗕 to terminal | 14      | Option RS485 (T,R-)                       |
|                          | 15      | Option RS485 (T,R+)                       |
|                          |         | · · ·                                     |

Assignment Model with electronic outputs

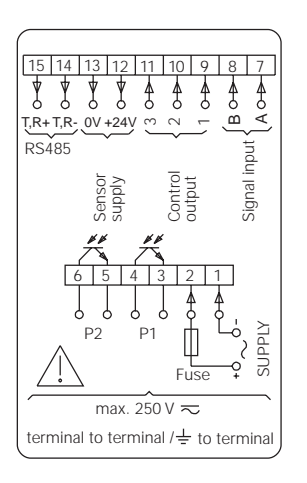

15 14 13 V V V T,R+T,R-RS485

terminal to

| Contact | Function                                  |
|---------|-------------------------------------------|
| 1       | Supply voltage                            |
| 2       | Supply voltage                            |
| 3       | Output P1                                 |
| 4       | Output P1                                 |
| 5       | Output P2                                 |
| 6       | Output P2                                 |
| 7       | Signal input Track A                      |
| 8       | Signal input Track B                      |
| 9       | Control input 1 (Principal counter Reset) |
| 10      | Control input 2 (Principal counter Stop)  |
| 11      | Control input 3 (Totalizer Reset)         |
| 12      | Encoder supply +10 26 V                   |
| 13      | Encoder supply 0 V                        |
| 14      | Option RS485 (T, R-)                      |
| 15      | Option RS485 (T, R+)                      |
|         |                                           |

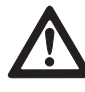

Litz contact only by means of connector sleeves with insulating enclosures for reasons of shock protection according to EN 61010. Do not otherwise assign contacts that have been left unassigned ex factory. We recommend to screen all encoder terminal leads and to ground the shield on one side. Shields on both sides are recommended in case of RF interference or in case of equipotential bonding. The encoder leads should not be in the same phase winding as the MAINS supply and the output contact leads.

**289 M1 01 A** 04-03-2004

|                               | 3.1 Supply voltage co                                                                                                    | onnection                                                                                                    |                                                                                                    |
|-------------------------------|----------------------------------------------------------------------------------------------------|----------------------------------------------------------------------------------------------------|----------------------------------------------------------------------------------------------------|
| AC connection                 | It is possible to choose two<br>the side. The respectively h<br>the factory.                                                                                                    | different AC voltages by using<br>igher voltage (48 VAC or 230                                                                                                    | the selector on VAC) is preset at                                                                                 |
|                               | <ul> <li>→ Switch to the required A</li> <li>→ Connect AC at the conta<br/>diagram.</li> </ul>                                                                                                    | C voltage using the selector.<br>acts 1 and 2 according to the N                                                                                                    | IE134 terminal                                                                                                    |
|                               | Supply voltage                                                                                                    | Recommended external pr                                                                                                    | otection                                                                                                    |
|                               | 24 VAC ±10 % 50/60 Hz<br>48 VAC ±10 % 50/60 Hz<br>115 VAC ±10 %<br>230 VAC ±10 %                                                                                                    | M 400 mA<br>M 200 mA<br>50/60 Hz M 100 mA<br>50/60 Hz M 50 mA                                                                                                    |                                                                                                    |
| DC connection                 | Connect interference-free s voltage for parallel supply o<br>→ Connect DC according to                                                                                                    | upply voltage. Therefore, do n<br>f drives, contactors, electroma<br>o the NE134 terminal diagram.                                                                                                    | ot use the supply agnetic valves, etc.                                                                            |
|                               | Supply range: 12 30 VDC<br>Recommended external pro                                                                                                    | C, max. 5 % residual ripple<br>otection: M 400 mA                                                                                                    |                                                                                                    |
| $\underline{\wedge}$          | Fire protection: Operate ins<br>recommended on the rating<br>8 A /150 VA (W) are never                                                                                                    | trument on the MAINS with ex<br>plate. In case of disturbance,<br>exceeded – as defined under l                                                                                                    | ternal fuse<br>make sure that<br>EN 61010.                                                                        |
|                               | 3.2 Assignment of s                                                                                                    | ignal outputs "Relay co                                                                                                    | ontacts"                                                                                                    |
| Contact P2         Contact P1 | The signal outputs (contact<br>signal outputs can be assig<br>The type of outputs, as mor<br>programming lines 41 / 42.<br>Their function, as normally<br>line 40.                                                                                                    | s 3, 4 and 5, 6) are floating rel<br>ned as per the adjacent termir<br>nentary or latched signal, can<br>open or closed, is selected in p                                                                                                    | ay contacts. The<br>nal diagram.<br>be chosen in the<br>programming                                               |
|                               | Max. rating Max. v                                                                                                    | oltage Max. current                                                                                                    | t                                                                                                    |
|                               | 150 VA / 30 W 250 V                                                                                                    | 1 A                                                                                                    |                                                                                                    |
|                               | The user must take care tha<br>8 A / 150 VA (W) is not exc<br>Internal spark suppression<br>The output relays of the ins<br><b>switch 5 x per minute at t</b><br>interference suppression st<br>industrial sector. In case of<br>responsible to take care of<br>of the contact rating. | at, in case of disturbance, the<br>eeded.<br>by means of zinc-oxide varisto<br>trument (1 relay or several) ma<br><b>ne most. Admissible clicks</b> a<br>andard EN 55011, EN 50081-2<br>higher switching rate, the oper<br>ocal interference suppression | contact rating of<br>or (275 V).<br>ay in total<br>according to<br>2 for the<br>rator will be<br>in consideration |

Output P2

Output P1

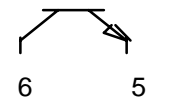

 $\overline{\phantom{a}}$ 

The electronic outputs (contacts 3, 4 and 5, 6) are optocoupler outputs. The signal outputs can be assigned as per the adjacent terminal diagram. The type of outputs, as momentary or latched signal, can be chosen in the programming lines 41/42.

3.3 Assignment of signal outputs "electronic"

Their function, as normally open or closed, is selected in programming line 40.

| Max. switching voltage | Max. swit. current | Max. residual voltage |
|------------------------|--------------------|-----------------------|
| + 40 VDC               | 25 mA              | at 25 mA < 1 V        |

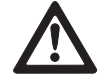

3

The electronic outputs are not short-circuit-proof.

#### 3.4 Assignment of signal inputs

Choice of PNP or NPN

The contacts 7 to 10 are comparator signal inputs. They can be triggered either by PNP or NPN encoders. The input logic as well as the operating threshold are correspondingly chosen in programming line 33. The contacts 7 (Track A) and 8 (Track B) are counting inputs for a counting range between 3 Hz, 25 Hz or 10 kHz. The counting rate is determined in

programming lines 31 and 32. The contacts 9, 10 and 11 are 3 control inputs for Reset, Stop, Hold, Print, Keylock etc. The function of these control inputs is selected in the programming lines 34, 36 and 37.

The minimum pulse duration of control input 1 can be switched in programming line 35 from 30 ms to 100  $\mu$ s. For control inputs 2 and 3, 30 ms are generally valid.

| Input resistance | Selectable operating threshold |
|------------------|--------------------------------|
| ca. 3 kOhm       | 3 V and 6 V                    |

#### 3.4.1 Examples of connection

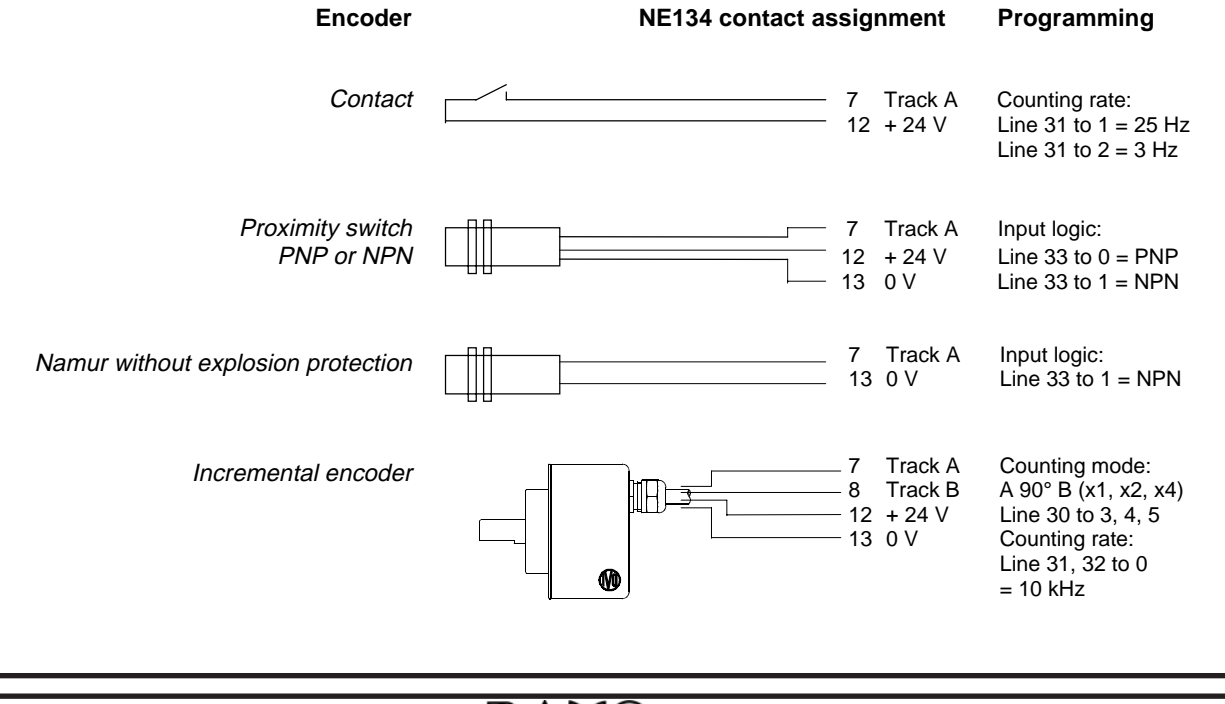

#### 3.5 Encoder supply connection

Connect encoder supply for rotary encoder, proximity switch, etc. to the contacts 12 and 13. However, do not use encoder supply for unearthed inductors or capacitive loads.

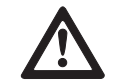

The encoder supply is not short-circuit-proof.

| Contact | Voltage   | Max. admissible current |
|---------|-----------|-------------------------|
| 12      | 10 26 VDC | 60 mA                   |
| 13      | 0 V       |                         |

#### 3.6 Interface connection

The serial interface can perform the following functions:

- Retrieve data
- Program parameters.

Interface parameters are:

- Transmission speed (Baud rate),
- Parity bit,
- Number of stop bits,
- Address of controller for master.

The interface parameters can be set on the programming level (Lines 51 to 54).

#### RS485

Half-duplex transmission with the following features:

- Symmetrical
- 2 lines
- Multi-point connection emitter and receiver (max. 32 units)
- Maximum distance of data transmission:1500 m
- $\rightarrow$  Assign contacts 14 (T,R-) and 15 (T,R+) accordingly.

|                       | The following chapter will inform you on the operation of your NE134                                                                                                    |
|-----------------------|----------------------------------------------------------------------------------------------------|
|                       | <ul> <li>The NE134 is automatically on the operator level after the supply voltage has been turned on.</li> </ul>                                                                                                    |
|                       | On the operator level it is possible                                                                                                    |
|                       | <ul> <li>to read and, if necessary, clear the current count;</li> <li>to read and, if necessary, modify the preselections P1 and P2;</li> <li>to read and, if necessary, modify the preset start count;</li> <li>to read and, if necessary, clear the totalizer;</li> <li>to read and, if necessary clear the batch counter;</li> <li>to read and, if necessary, modify the scaling factor.</li> </ul> |
|                       | <ul> <li>It is possible to disable all operator parameters on the programming<br/>level (Lines 11-17).</li> </ul>                                                                                                    |
|                       | The keys and their function                                                                                                    |
| Parameter reading     | Select the enabled parameters via the key $\Delta$ or $\nabla$ .<br>The key $\textcircled{P}$ allows to switch to the next operation parameter.<br>For quick sweep, keep this key depressed.                                                                                                    |
| Resetting of counts   | <ol> <li>Display count of respective parameter.</li> <li>Push <sup>C</sup>.</li> </ol>                                                                                                    |
| Setting of parameters | <ol> <li>Display parameter.</li> <li>Push ⊲ or ▷ and select required decade; chosen decade position blinks.</li> <li>Push △ or ∇ and enter required value.<br/>To set further decades, repeat steps 2 and 3.</li> <li>Confirm the parameter entered with &lt;</li> <li>Should no confirmation be given within 15 s, the previous setting will remain valid.</li> </ol>                                 |
| 0                     | <b>Current count</b><br>The upper display indicates the current count.<br>The lower display indicates preselection P2 or a parameter<br>of your choice in programming line 27.                                                                                                    |
| Read                  | Read count and, for example, preselection P2.                                                                                                    |
| Clear                 | Push C.                                                                                                    |
| Read                  | Preselection P1<br>Push $\nabla$ or $\textcircled{P}$ .                                                                                                    |
|                       | The lower display indicates "P1".                                                                                                    |
|                       |                                                                                                    |

| Read<br>Modify<br>Read<br>Modify<br>Read    | Push $\nabla$ or $\textcircled{C}$ .<br>The preselection value P2 is displayed.<br>The lower display indicates "P2".<br>Enter preselection P2 via the keys $\triangleleft \triangleright \Delta \nabla$ .<br>Push $\textcircled{C}$ .<br><b>Start count SC</b><br>Push $\nabla$ or $\textcircled{C}$ .<br>The start count SC is displayed.<br>The lower display indicates "SC".<br>Enter the start count SC via the keys $\triangleleft \triangleright \Delta \nabla$ .<br>Push $\textcircled{C}$ .<br><b>Totalizer tot</b><br>Push $\textcircled{C}$ or $\textcircled{C}$ .<br>The Totalizer tot is displayed.<br>The lower display indicates "tot".<br>If the value 999999 is exceeded, its display will be shown in two steps:<br>First step: Display of the first 6 digits.              |
|---------------------------------------------|----------------------------------------------------------------------------------------------------|
| Modify<br>Read<br>Modify<br>Read<br>9999999 | The preselection value P2 is displayed.<br>The lower display indicates "P2".<br>Enter preselection P2 via the keys $\triangleleft \triangleright \Delta \nabla$ .<br>Push $\textcircled{P}$ .<br><b>Start count SC</b><br>Push $\nabla$ or $\textcircled{P}$ .<br>The start count SC is displayed.<br>The lower display indicates "SC".<br>Enter the start count SC via the keys $\triangleleft \triangleright \Delta \nabla$ .<br>Push $\textcircled{P}$ .<br><b>Totalizer tot</b><br>Push $\textcircled{P}$ .<br><b>Totalizer tot</b><br>Push $\bigtriangledown$ or $\textcircled{P}$ .<br>The Totalizer tot is displayed.<br>The lower display indicates "tot".<br>If the value 999999 is exceeded, its display will be shown in two steps:<br>First step: Display of the first 6 digits. |
| Modify<br>Read<br>Modify<br>Read<br>9999999 | The lower display indicates "P2".<br>Enter preselection P2 via the keys $\triangleleft \triangleright \Delta \nabla$ .<br>Push $\textcircled{P}$ .<br><b>Start count SC</b><br>Push $\nabla$ or $\textcircled{P}$ .<br>The start count SC is displayed.<br>The lower display indicates "SC".<br>Enter the start count SC via the keys $\triangleleft \triangleright \Delta \nabla$ .<br>Push $\textcircled{P}$ .<br><b>Totalizer tot</b><br>Push $\textcircled{P}$ .<br><b>Totalizer tot</b><br>Push $\bigtriangledown$ or $\textcircled{P}$ .<br>The Totalizer tot is displayed.<br>The lower display indicates "tot".<br>If the value 999999 is exceeded, its display will be shown in two steps:<br>First step: Display of the first 6 digits.                                            |
| Read<br>Modify<br>Read<br>9999999           | Push $\textcircled{P}$ .<br>Start count SC<br>Push $\triangledown$ or $\textcircled{P}$ .<br>The start count SC is displayed.<br>The lower display indicates "SC".<br>Enter the start count SC via the keys $\triangleleft \triangleright \Delta \nabla$ .<br>Push $\textcircled{P}$ .<br><b>Totalizer tot</b><br>Push $\triangledown$ or $\textcircled{P}$ .<br>The Totalizer tot is displayed.<br>The lower display indicates "tot".<br>If the value 999999 is exceeded, its display will be shown in two steps:<br>First step: Display of the first 6 digits.                                                                                                    |
| Read<br>Modify<br>Read<br>999999            | Start count SC<br>Push $\nabla$ or $\textcircled{C}$ .The start count SC is displayed.<br>The lower display indicates "SC".<br>Enter the start count SC via the keys $\triangleleft \triangleright \Delta \nabla$ .<br>Push $\textcircled{C}$ .Totalizer tot<br>Push $\bigtriangledown$ or $\textcircled{C}$ .<br>The Totalizer tot is displayed.<br>The lower display indicates "tot".If the value 999999 is exceeded, its display will be shown in two steps:<br>First step: Display of the first 6 digits.                                                                                                    |
| Modify<br>Read<br>999999                    | The start count SC is displayed.<br>The lower display indicates "SC".<br>Enter the start count SC via the keys $\triangleleft \triangleright \Delta \nabla$ .<br>Push $\textcircled{P}$ .<br><b>Totalizer tot</b><br>Push $\nabla$ or $\textcircled{P}$ .<br>The Totalizer tot is displayed.<br>The lower display indicates "tot".<br>If the value 999999 is exceeded, its display will be shown in two steps:<br>First step: Display of the first 6 digits.                                                                                                    |
| Modify<br>Read<br>999999                    | The lower display indicates "SC".<br>Enter the start count SC via the keys $\triangleleft \triangleright \Delta \nabla$ .<br>Push $\textcircled{P}$ .<br><b>Totalizer tot</b><br>Push $\nabla$ or $\textcircled{P}$ .<br>The Totalizer tot is displayed.<br>The lower display indicates "tot".<br>If the value 999999 is exceeded, its display will be shown in two steps:<br>First step: Display of the first 6 digits.                                                                                                    |
| Read                                        | Push $\textcircled{P}$ .<br><b>Totalizer tot</b><br>Push $\bigtriangledown$ or $\textcircled{P}$ .<br>The Totalizer tot is displayed.<br>The lower display indicates "tot".<br>If the value 999999 is exceeded, its display will be shown in two steps:<br>First step: Display of the first 6 digits.                                                                                                    |
| Read<br>999999                              | Totalizer totPush ♥ or ♥.The Totalizer tot is displayed.The lower display indicates "tot".If the value 999999 is exceeded, its display will be shown in two steps:First step: Display of the first 6 digits.                                                                                                    |
| 9999999                                     | The Totalizer tot is displayed.<br>The lower display indicates "tot".<br>If the value 999999 is exceeded, its display will be shown in two steps:<br>First step: Display of the first 6 digits.                                                                                                    |
| 999999                                      | The lower display indicates "tot".<br>If the value 9999999 is exceeded, its display will be shown in two steps:<br>First step: Display of the first 6 digits.                                                                                                    |
| 999999                                      | If the value 999999 is exceeded, its display will be shown in two steps:<br>First step: Display of the first 6 digits.                                                                                                    |
| 999999                                      | First step: Display of the first 6 digits.                                                                                                    |
| 1                                           | Second step, marked by an H: Display of the 7 <sup>th</sup> and 8 <sup>th</sup> digits                                                                                                    |
| tot                                         | Display of each value for ca. 3 seconds.                                                                                                    |
| Clear                                       | Push C.                                                                                                    |
| Road                                        | Batch counter b<br>Bush 又 or (순)                                                                                                    |
| Reau                                        | The batch counter b is displayed.                                                                                                    |
|                                             | The lower display indicates "b".                                                                                                    |
| Clear                                       | Push C.                                                                                                    |
|                                             | Scaling factor SF<br>The scaling factor allows the display of fractions or multiples of the print<br>counter and totalizer.<br>Setting range: 0.0001 to 9999.99. Setting ex factory to 1.0000.                                                                                                    |
| Example                                     | In the case of a length measurement by means of encoder and cyclome                                                                                                    |
|                                             | where the circumference of the cyclometer measures 200 mm and the encoder supplies 500 pulses per revolution, the measurement is to be                                                                                                    |
|                                             | displayed in mm.<br>The scaling factor, is calculated as follows for this example:                                                                                                    |
|                                             | Scaling factor = $\frac{\text{Circumference}}{\text{Pulses}} = \frac{200}{500} = 0.4000$                                                                                                    |
| Read                                        | Push <b>∇</b> or €.                                                                                                    |
|                                             | The scaling factor SF is displayed.                                                                                                    |
| Modify                                      | Enter the scaling factor via the keys $\triangleleft \triangleright \Delta \nabla$ .                                                                                                    |
| -                                           | The setting range from 0.0001 to 999.99 is attained by shifting the decin<br>point. Select the decimal point via $\triangleleft$ and shift using $\triangle$ .<br>Push $\triangleleft$ .                                                                                                    |
| <u>j</u>                                    | By pushing $\nabla$ or $$ again, the current count is re-displayed.                                                                                                    |
|                                             | Clear<br>Read<br>Clear<br>Example<br>Read<br>Modify                                                                                                    |

## 5 Programming

|                                   | This chapter will inform you on how to program your NE134.                                                                                                    |
|-----------------------------------|----------------------------------------------------------------------------------------------------|
| Programming level                 | Operation parameters are set on the programming level.<br>The programming level consists of 3 programming fields.<br>Access is protected by a 4-digt code or via a control input.                                                                                                    |
| 1 <sup>st</sup> programming field | Here it is possible to select and modify all operation parameters. The operation parameters that are disabled for the operator are also displayed.                                                                                                    |
| 2 <sup>nd</sup> programming field | The individual operation parameters for operator access are disabled or enabled here.                                                                                                    |
| 3 <sup>rd</sup> programming field | All functions and values as well as interface parameters conditioned by the machinery are programmed here.                                                                                                    |
|                                   | The keys and their function                                                                                                    |
| Turn on programming               | Push $\Delta$ and $\textcircled{P}$ simultaneously.<br>" <b>Code</b> " appears on the lower display.                                                                                                    |
| ື່                                | No code number has yet been set at the factory, therefore it is possible to skip the code query by pushing $\textcircled{P}$ .<br>The code is set on programming line 50.<br>After a code has been set, it will only be possible to switch to the programming level by entering the correct code. |
| Enter code                        | Enter code via the keys $\triangleleft \triangleright \Delta \nabla$ .<br>Push $\textcircled{P}$ to confirm.<br>The instrument switches from the operator level to the programming level.                                                                                                    |
| Wrong code                        | If a wrong code has been entered, <b>"Error</b> " is displayed as long as<br>remains pushed.<br>After 15 s the instrument switches automatically back to the operator level.                                                                                                    |
| Correct code unknown              | If the correct code is not known, please return the counter to the supplier or effect reset to factory setting.                                                                                                    |
| Select programming lines          | Select the programming line needed via the keys $\nabla \Delta$ .<br>This function can also be reached by pushing $\textcircled{\Phi}$ .<br>The line number is displayed.                                                                                                    |
| Modify operation parameters       | Select the decade to be changed via the keys $\triangleleft \triangleright$ .<br>The selected decade blinks.<br>Enter the value by pushing the keys $\triangle \nabla$ .<br>Push $\textcircled{\ensuremath{ \sim} }$ .                                                                            |
| Leave programming                 | It is possible to shut down the programming at any time by pushing $\Delta$ and $\textcircled{P}$ simultaneously.                                                                                                    |
| Reset to factory setting          | Turn on instrument and press the keys $\triangleleft$ and $\triangle$ simultaneously.<br>All values already programmed are set back to the factory setting. 'CIrPro'<br>briefly appears on the display.                                                                                           |
|                                   |                                                                                                    |

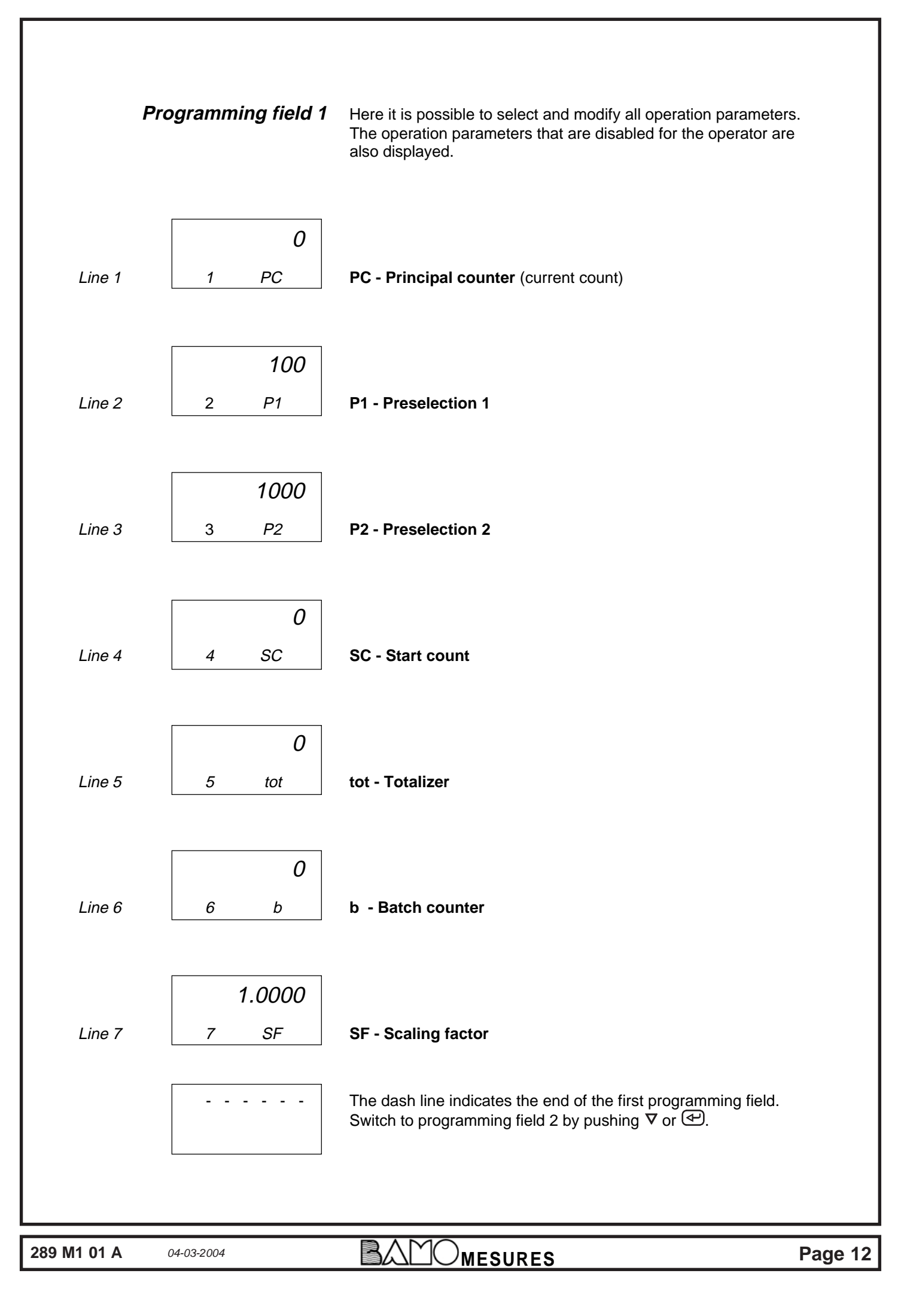

| Pr      | ogramming field 2                                    | The individual operation parameters for operator access are disabled or enabled here.<br><b>StAt</b> appears on the upper display. The lower display indicates the line number and the abbreviation for the operation parameter. The status number is entered on the upper display.                                                                                                    |
|---------|------------------------------------------------------|----------------------------------------------------------------------------------------------------|
|         | <b>0</b> Free access<br>1 Display only<br>2 Disabled | Meaning of the status numbers<br>It is possible to select, read and modify the operation parameter on the<br>operator level.<br>It is possible to select and read the operation parameter on the operator<br>level.<br>It is impossible to select the operation parameter on the operator level.<br>Its corresponding function is however sustained.<br>Each factory setting is marked as such by *. |
|         | Modify status                                        | Enter corresponding status number via the keys $\triangleleft \triangleright \Delta \nabla$ .<br>Push $$ .                                                                                                    |
|         |                                                      | PC - Principal counter                                                                                                    |
|         | StAt 0                                               | 0 * Free access                                                                                                    |
| Line 11 | 11 PC                                                | 1 Display only<br>2 Disabled                                                                                                    |
|         |                                                      | P1 - Preselection 1                                                                                                    |
|         | StAt 0                                               | 0 * Free access                                                                                                    |
| Line 12 | 12 P1                                                | <ol> <li>Display only</li> <li>Disabled</li> </ol>                                                                                                    |
|         | []                                                   | P2 - Preselection 2                                                                                                    |
|         | StAt 0                                               | 0 * Free access                                                                                                    |
| Line 13 | 13 P2                                                | <ol> <li>Display only</li> <li>Disabled</li> </ol>                                                                                                    |
|         |                                                      | SC - Start count                                                                                                    |
|         | StAt 2                                               | 0 Free access                                                                                                    |
| Line 14 | 14 SC                                                | 1 Display only<br>2 * Disabled                                                                                                    |
|         | []                                                   | tot - Totalizer                                                                                                    |
|         | StAt 2                                               | 0 Free access                                                                                                    |
| Line 15 | 15 tot                                               | 1 Display only<br>2 * Disabled                                                                                                    |
|         |                                                      | b - Batch counter                                                                                                    |
|         | StAt 2                                               | 0 Free access                                                                                                    |
| Line 16 | 16 b                                                 | 1 Display only<br>2 * Disabled                                                                                                    |
|         | []                                                   | SF - Scaling factor                                                                                                    |
|         | StAt 2                                               | 0 Free access                                                                                                    |
| Line 17 | 17 SF                                                | 1 Display only<br>2 * Disabled                                                                                                    |
|         |                                                      | The dash line indicates the end of the second programming field.<br>Switch to programming field 3 by pushing $\nabla$ or $\textcircled{P}$ .                                                                                                    |

| Line 21     | j<br>0<br>21<br>0<br>22<br>0 | <ul> <li>Each factory setting is marked as such by *.</li> <li>Operating modes Principal counter</li> <li>Adding, final signal at P2, reset to SC</li> <li>Subtracting, final signal at SC. If programming with automatic reset (Line 23), it is effected at SC.</li> <li>Subtracting, final signal at SC. if programming with automatic reset (Line 23), it is effected at C.</li> <li>Subtracting, final signal at SC. if programming with automatic reset (Line 23), it is effected at 0.</li> <li>Preselection modes</li> <li>* Principal counter with 2 preselections (progressive preselections)</li> <li>Principal counter with 2 preselections (P1 then as trailing preselection)</li> <li>Principal counter with preselection P2, batch counter with preselection P1</li> </ul> |
|-------------|------------------------------|----------------------------------------------------------------------------------------------------|
| Line 21     | 0<br>21<br>0<br>22<br>0      | <ul> <li>Operating modes Principal counter</li> <li>Adding, final signal at P2, reset to SC</li> <li>Subtracting, final signal at SC. If programming with automatic reset (Line 23), it is effected at SC.</li> <li>Subtracting, final signal at SC. if programming with automatic reset (Line 23), it is effected at 0.</li> <li>Preselection modes</li> <li>* Principal counter with 2 preselections (progressive preselections)</li> <li>Principal counter with 2 preselections (P1 then as trailing preselection)</li> <li>Principal counter with preselection P2, batch counter with preselection P1</li> </ul>                                                                                                    |
| Line 21     | 0<br>21<br>0<br>22<br>0      | <ul> <li>* Adding, final signal at P2, reset to SC</li> <li>Subtracting, final signal at SC. If programming with automatic reset (Line 23), it is effected at SC.</li> <li>Subtracting, final signal at SC. if programming with automatic reset (Line 23), it is effected at 0.</li> <li>Preselection modes</li> <li>* Principal counter with 2 preselections (progressive preselections)</li> <li>Principal counter with 2 preselections (P1 then as trailing preselection)</li> <li>Principal counter with preselection P2, batch counter with preselection P1</li> </ul>                                                                                                    |
|             | 0<br>22<br>0                 | <ul> <li>Preselection modes</li> <li>* Principal counter with 2 preselections (progressive preselections)</li> <li>Principal counter with 2 preselections (P1 then as trailing preselection)</li> <li>Principal counter with preselection P2, batch counter with preselection P1</li> <li>Reset modes</li> </ul>                                                                                                    |
|             | 0<br>22<br>0                 | <ul> <li>* Principal counter with 2 preselections (progressive preselections)</li> <li>Principal counter with 2 preselections (P1 then as trailing preselection)</li> <li>Principal counter with preselection P2, batch counter with preselection P1</li> </ul> Reset modes                                                                                                    |
| Line 22     | 0                            | Reset modes                                                                                                    |
|             | 0                            |                                                                                                    |
| Line 23     | 23                           | <ul> <li>Principal counter and batch counter with automatic reset</li> <li>Principal counter without, batch counter with automatic reset</li> <li>Principal counter with, batch counter without automatic reset</li> <li>Principal counter and batch counter without automatic reset</li> </ul>                                                                                                    |
|             | []                           | Decimal point for PC, P1, P2, SC, tot                                                                                                    |
| Line 24     | 0<br>24                      | 0 * No decimal point<br>1 0000.0<br>2 0000.00<br>3 000.000                                                                                                    |
|             |                              |                                                                                                    |
|             | 0                            | Indication of measuring unit on display                                                                                                    |
| Line 26     | 26                           | 1 m<br>2 dm                                                                                                    |
| Line 20     | 20                           | 2 cm<br>3 cm<br>4 mm<br>5 L                                                                                                    |
|             |                              | Assignment of lower display                                                                                                    |
| Line 27     | 27                           | <ul> <li>The upper display always indicates the current value.</li> <li>without lower display</li> <li>P1 - Preselection</li> <li>* P2 - Preselection</li> <li>SC - Start count</li> <li>tot - Totalizer</li> <li>b - Batch counter</li> <li>SF - Scaling factor</li> </ul>                                                                                                    |
|             |                              | Counting mode Principal counter and totalizer                                                                                                    |
| Line 30     | 0<br>30                      | <ul> <li>Counting input Track A, reversal Track B</li> <li>Subtraction Track A adding and Track B subtracting (A-B)</li> <li>Totaling Track A adding and Track B adding (A+B)</li> <li>Track A 90° Track B single evaluation</li> <li>Track A 90° Track B double evaluation</li> <li>Track A 90° Track B quadruple evaluation</li> </ul>                                                                                                    |
|             | l                            | In case of the counting mode "Track A 90° Track B", the frequency of Track A and B (Line 31 and 32) must be adjusted to 10 kHz.                                                                                                    |
| 289 M1 01 A | 04-03-2004                   |                                                                                                    |

| Image: Second second second                                                                                                    | 289 M1 01 A | 04-03-2004 | BAMOMESURES                                                                                                    | Page 15                                      |
|----------------------------------------------------------------------------------------------------|-------------|------------|----------------------------------------------------------------------------------------------------|----------------------------------------------|
| Image       Image       Image <thimage< th=""> <thimage< th=""> <thim< td=""><td></td><td></td><td></td><td></td></thim<></thimage<></thimage<>                                                                                                    |             |            |                                                                                                    |                                              |
| $ \begin{array}{ c c c c c } \hline Frequency Principal counter Track A \\ 0 & 10 kHz \\ 1 & 25 Hz \\ 2 & 3 Hz \\ \hline \\ \hline \\ \hline \\ \hline \\ \hline \\ \hline \\ \hline \\ \hline \\ \hline \\ $                                                                                                    | Line 37     | 0<br>37    | <ul> <li>Function Control input 3 (Contact 11)</li> <li>* tot-Totalizer - Reset static</li> <li>tot-Totalizer - Reset edge-triggered</li> <li>b-Batch counter - Reset static</li> <li>b-Batch counter - Reset edge-triggered</li> <li>Programming disabled</li> <li>Keylock</li> <li>Print</li> <li>Principal counter- Outputs EIN</li> <li>Principal counter- Outputs AUS</li> <li>External counting input for batch counter</li> </ul> |                                              |
| Image: Second systems       0       0       10 kHz         1       25 Hz       2       3 Hz         Image: Second systems       0       10 kHz       1       25 Hz         2       3 Hz       10 kHz       1       25 Hz       1         Line 32       32       2       3 Hz       10 kHz       1       25 Hz         Line 32       32       2       3 Hz       10 kHz       1       25 Hz         Line 32       32       2       3 Hz       10 kHz       1       25 Hz         Line 33       32       0       10 kHz       1       25 Hz       10 kHz         Line 33       32       0       10 kHz       1       25 Hz       10 kHz         Line 33       32       0       10 kHz       1       25 Hz       10 kHz         Line 33       33       0       1 PNP Operating threshold 6 V       1       10 kmz       10 kmz         Line 34       0       0       * PC Principal counter - Reset static       1       PC Principal counter - State       1       10 kmz         Line 34       34       1       100 µs       1       100 µs       1       100 µs         Line 3                                                                                                    |             |            | <ul> <li>Programming disabled</li> <li>Keylock</li> <li>Print</li> <li>Principal counter- Outputs EIN</li> <li>Principal counter- Outputs AUS</li> <li>External counting input for batch counter</li> </ul>                                                                                                    |                                              |
| Frequency Principal counter Track A $0$ $10 \text{ kHz}$ $31$ $25 \text{ Hz}$ $2$ $3 \text{ Hz}$ $125 \text{ Hz}$ $2$ $32$ $32$ $32$ $25 \text{ Hz}$ $32$ $32$ $32$ $32$ $32$ $32$ $32$ $32$ $33$ $32$ $33$ $33$ $33$ $33$ $33$ $33$ $33$ $9 \text{ NPP Operating threshold 6 V1 \text{ NPN Operating threshold 5 V, or for Namur without explosion protection2 \text{ PNP Operating threshold 3 V}339 \text{ POP Operating threshold 3 V349 \text{ PC Principal counter - Reset static1 \text{ PC Principal counter - Reset static1 \text{ PC Principal counter - Stop}3 \text{ Hold}4 \text{ Programming disabled}6 \text{ Principal counter - Stop}3 \text{ Hold}4 \text{ Programming disabled}6 \text{ Principal counter - Outputs ON8 \text{ Principal counter - Outputs ON8 \text{ Principal counter - Outputs ON8 \text{ Principal counter - Outputs OFF}1 \text{ 100 µs}$                                                                                                    | Line 36     | 2<br>36    | <ul> <li>Function Control input 2 (Contact 10)</li> <li>PC Principal counter - Reset static</li> <li>PC Principal counter - Reset edge-triggered</li> <li>* PC Principal counter - Stop</li> </ul>                                                                                                    |                                              |
| Line 31<br>Line 31<br>Line 31<br>Line 31<br>Line 32<br>Line 32<br>Line 32<br>Line 33<br>Line 34<br>Line 34<br>Lin | Line 35     | 0<br>35    | 0 * 30 ms<br>1 100 μs                                                                                                    | Jut I                                        |
| Frequency Principal counter Track A         0       * 10 kHz         1       25 Hz         2       3 Hz         Frequency Principal counter Track B         0       * 10 kHz         2       3 Hz         Input logic and Operating thresholds of signal inputs         0       * PNP       Operating threshold 6 V         1       NPN       Operating threshold 6 V         2       PNP       Operating threshold 3 V         Line 33         0       * PNP       Operating threshold 3 V         Line 33         0       * PC Principal counter - Reset static         1       PC Principal counter - Reset static         2       PC Principal counter - Reset static         3       Yeo Perincipal counter - Reset static         1       PC Principal counter - Reset static         2       PC Principal counter - Reset static         34       34                                                                                                    |             |            | <ul> <li>Hold</li> <li>Programming disabled</li> <li>Keylock</li> <li>Print (principally, 30 ms minimum pulse durati</li> <li>Principal counter- Outputs ON</li> <li>Principal counter- Outputs OFF</li> </ul>                                                                                                    | on)                                          |
| Line 31<br>Line 31<br>Line 31<br>Line 32<br>Line 33<br>Line 33<br>Line 34<br>Line 34<br>Line 34<br>Line 34<br>Line 34<br>Line 34<br>Line 34<br>Line 34<br>Line 34<br>Line 34<br>Line 34<br>Line 34<br>Line 34<br>Line 34<br>Line 34<br>Line 34<br>Line 34<br>Line 34<br>Line 34<br>Line 3                                                                                                    | Line 34     | 0<br>34    | <ul> <li>Function Control input 1 (Contact 9)</li> <li>* PC Principal counter - Reset static</li> <li>PC Principal counter - Reset edge-triggered</li> <li>PC Principal counter - Stop</li> </ul>                                                                                                    |                                              |
| Line 32                                                                                                    | Line 33     | о<br>33    | Input logic and Operating thresholds of0* PNPOperating threshold 6 V1NPNOperating threshold 6 V, or for Namur2PNPOperating threshold 3 V3NPNOperating threshold 3 V                                                                                                    | f signal inputs without explosion protection |
| Line 31<br>Frequency Principal counter Track A<br>0 * 10 kHz<br>2 3 Hz<br>Frequency Principal counter Track B<br>0 * 10 kHz<br>1 25 Hz<br>2 3 Hz<br>1 25 Hz<br>2 3 Hz<br>0 * 10 kHz<br>1 25 Hz<br>1 25 Hz<br>1 25 Hz<br>1 25 Hz<br>1 25 Hz<br>1 25 Hz<br>1 25 Hz<br>1 25 Hz<br>1 25 Hz<br>1 25 Hz<br>1 25 Hz<br>2 3 Hz<br>1 25 Hz<br>1 25 Hz<br>1 2 5 Hz<br>1 2 5 Hz                                                                                                    | Line 32     | 32         | 2 3 Hz                                                                                                    |                                              |
| Line 31 31 Frequency Principal counter Track A<br>0 * 10 kHz<br>1 25 Hz<br>2 3 Hz                                                                                                    |             | 0          | Frequency Principal counter Track B<br>0 * 10 kHz<br>1 25 Hz                                                                                                    |                                              |
| Frequency Principal counter Track A       O     0 * 10 kHz       1     25 Hz                                                                                                    | Line 31     | 31         | 2 3 Hz                                                                                                    |                                              |
|                                                                                                    |             | 0          | Frequency Principal counter Track A<br>0 * 10 kHz                                                                                                    |                                              |

|          |      | Take-over of preselections P1, P2, SC                                                                                         |  |  |
|----------|------|----------------------------------------------------------------------------------------------------|--|--|
| Lino 28  | 0    | 0 * Effective immediately<br>1 When resetting                                                                                 |  |  |
| Line 30  | 30   |                                                                                                    |  |  |
|          |      | Output logic                                                                                                    |  |  |
|          | 0    | 0 * Both outputs as normally open                                                                                             |  |  |
| Line 40  | 40   | 2 P1 normally open, P2 normally closed                                                                                        |  |  |
|          |      | 3 Both outputs as normally closed                                                                                             |  |  |
|          | []   | Output time P1                                                                                                    |  |  |
|          | 0.25 | 0.01 s Minimum signal duration                                                                                                |  |  |
| l ine 41 | 41   | * 0.25 s<br>99.99 s. Maximum signal duration                                                                                  |  |  |
|          |      | Latch = Latched signal (by pressing the C key)                                                                                |  |  |
|          |      | Outrout time D0                                                                                                    |  |  |
|          | 0.25 | Output time r2                                                                                                    |  |  |
|          | 0.20 | * 0.25 s                                                                                                    |  |  |
| Line 42  | 42   | 99.99 s Maximum signal duration<br>Latch = Latched signal (by pressing the C key)                                             |  |  |
|          |      |                                                                                                    |  |  |
|          |      | Code setting                                                                                                    |  |  |
|          | 0    | 0 * Code not active                                                                                                    |  |  |
| Line 50  | 50   | max. 9999                                                                                                    |  |  |
|          |      | Baud rate                                                                                                    |  |  |
|          | 0    | 0 * 4800 Baud The programming lines 51-54 are only                                                                            |  |  |
|          |      | 1 2400 Baud displayed for models with interface                                                                               |  |  |
| Line 51  | 51   | 2 1200 Baud<br>3 600 Baud                                                                                                    |  |  |
|          |      |                                                                                                    |  |  |
|          |      | Parity                                                                                                    |  |  |
|          | 0    | 0 * Even Parity<br>1 Odd Parity                                                                                               |  |  |
| Line 52  | 52   | 2 No Parity                                                                                                    |  |  |
|          |      |                                                                                                    |  |  |
|          | 0    | Stop bits                                                                                                    |  |  |
|          | U    | 1 2 Stop bits                                                                                                    |  |  |
| Line 53  | 53   |                                                                                                    |  |  |
|          |      | Address                                                                                                    |  |  |
|          | 0    | 0 * from                                                                                                    |  |  |
| Line 54  | 54   | 99 10                                                                                                    |  |  |
|          |      | The dash line indicates the end of the third programming field.                                                               |  |  |
|          |      | By pushing $\nabla$ or $\textcircled{P}$ , the instrument switches back to the beginning of the fi                            |  |  |
|          |      | programming field. Programming can be shut down at any time by pushing the keys $\Delta$ and $\textcircled{P}$ simultaneously |  |  |
|          |      |                                                                                                    |  |  |

#### 5.1 Operating and preselection modes

The following paragraphs describe the operating modes.

| Progressive preselection | The NE134 counts to the next preselection after having reached a preselection. The preselections are always handled in the sequence P1, P2. You can select the preselection of your choice.<br>An automatic reset to 0 and/or to the start count SC is possible at P2 (at the second preselection). An external or manual reset is possible at any time. |
|--------------------------|----------------------------------------------------------------------------------------------------|
| P1 trailing preselection | The entry of preselection P1 corresponds to the interval between the previous signal and the final signal. This means that when changing the final signal, i.e. the preselection P2, the previous signal will be automatically adjusted or "trailed".                                                                                                    |

This mode is well suited for switching between rapid and creeping speed in the case of length measurement applications.

## 5.2 Counting modes for principal counter and totalizer (Input Mode)

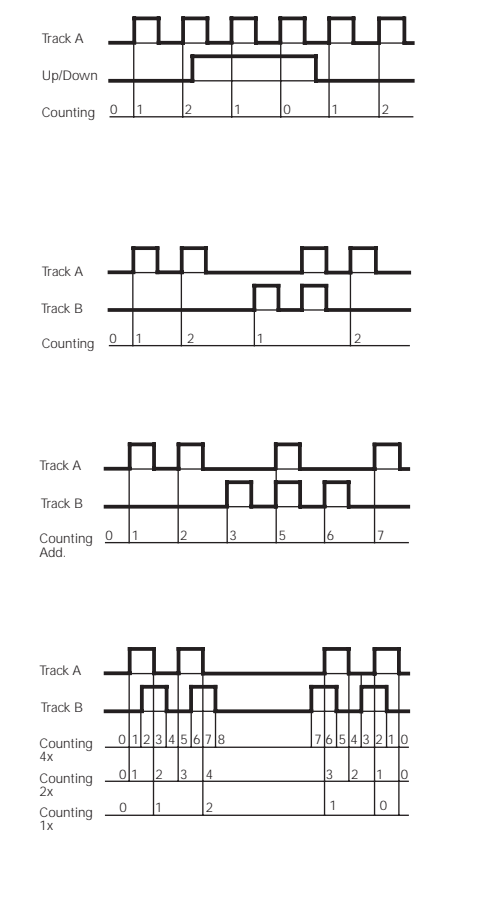

Counting input Track A, reversal Track B (Up/Down) The adding and/or subtracting counting directions are automatically set

when selecting the operating mode in programming line 21 (diagram for adding mode).

If necessary, it is possible to use the entry Track B for reversal of direction count. Programming line 30 to digit 0.

**Differential counting Track A adding and Track B subtracting (A-B)** Signal duration and particular time at choice. Programming line 30 to digit 1.

**Totaling Track A adding and Track B adding (A+B)** The adding and/or subtracting count directions are automatically set when selecting the operating mode in programming line 21. Programming line 30 to digit 2.

### **Up and down count with two counting signals by 90° out of phase** The counting direction is automatically recognized on the basis of the 90° leading or trailing phase shift. The internal phase discriminator does the evaluation. Single, double or quadruple evaluation is possible. Programming line 30 to digits 3, 4 or 5.

#### 5.3 Output (Output Mode)

The behavior of the signal outputs is defined by the following settings under the programming field 3:

RESET

VW (**P**2)

VW (P1)

0 (SC)

OUT P1

OUT P2

Operating mode, preselection mode, reset mode, take-over of preselections, output logic and output time P1 and P2. The following diagrams illustrate some examples:

#### Programming

Operation mode Line 21 to 0 = adding

RESET

VW (P2)

VW (P1)

O(SC)

OUT P1

OUT P2

Operation mode Line 21 to 1 = subtracting

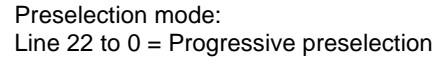

Reset mode: Line 23 to 1 or 3 without automatic reset

Output time P1, P2: Line 41, 42 to pulse or duration

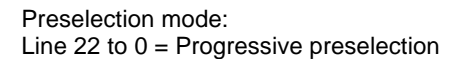

Reset mode: Line 23 to 0 = automatic

Preselection mode:

changed, P1 is trailed.

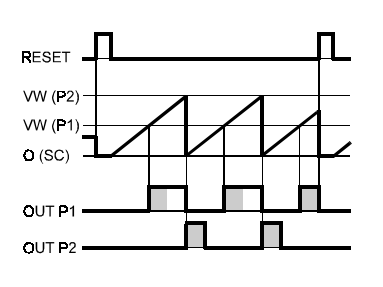

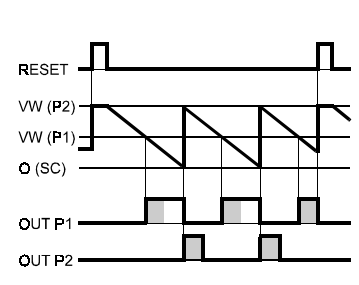

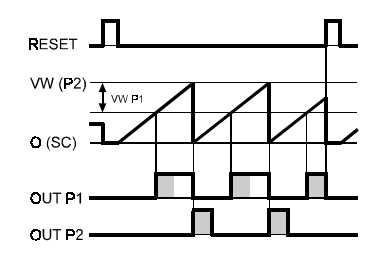

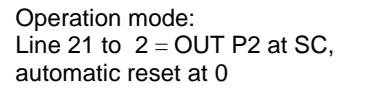

Line 22 to 1 = Trailing preselection

VW (P1) corresponds to the interval between P1 and P2. When P2 is

Preselection mode: Line 22 to 0 = Progressive preselection

Preselection mode: Line 22 to 0 = Progressive preselection

Reset mode: Line 23 to 1 or 3 without automatic reset

Function control input 2: Line 36 to 7 = OUT P1 and OUT P2 are activated by a signal to control input 2 (Ein St2).

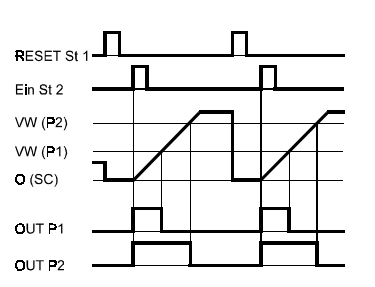

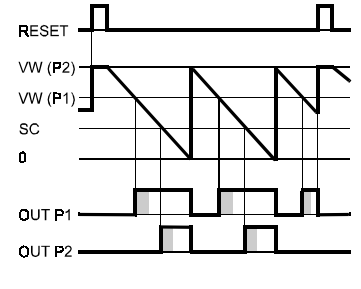

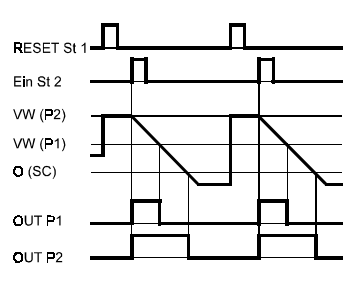

## 6 Technical data

Display

Digit size

Display of measuring unit Display of switching outputs P1, P2 Supply voltage

Power consumption Encoder supply Counting rate Principal counter Counting rate Batch counter Data storage Fixing Front measures Mounting depth Connections

Core cross-section Casing material Keypad Front membrane Weight

Ambient temperature Storage temperature Humidity Protection General rating

Interference immunity Emitted interference

7-segment LC-display (TN) with background illumination. On two lines for actual and preselection values Display of actual value: 7 mm Display of preselection: 4 mm "mm" "cm" "dm" "m" "L" Illustration as normally open or normally closed 115 / 230 VAC (50 / 60 Hz) 24 / 48 VAC (50 / 60 Hz) 12...30 VDC 5 % RW 5 VA, 4 W 10 ... 26 VDC, 60 mA 3 Hz, 25 Hz or 10 kHz (for contactor 3 Hz or 25 Hz) 15 Hz > 10 years (via EEPROM) Clamping frame 48 x 48 mm, casing for front plate installation 100 mm Two plug-in screw terminals with 6 poles (grid 5.08 mm) and with 9 poles (grid 3.81 mm) Max. 1.5 mm<sup>2</sup> Makrolon 6485 Short-stroke keys and front membrane Polyester membrane AC-model: ca. 260 g DC-model: ca. 140 g

0 ... +50 °C -20 ... +70 °C Max. relative humidity 80 %, non-condensing Front IP 65 to DIN 40050 EN 61010 Part 1 - Protection class II - Overvoltage protection category II - Contamination factor 2 EN 61000-6-2 EN 50081-2

#### 6.1 Dimensions and cutout measures

55 min.

+0.6

45

45 +0.6

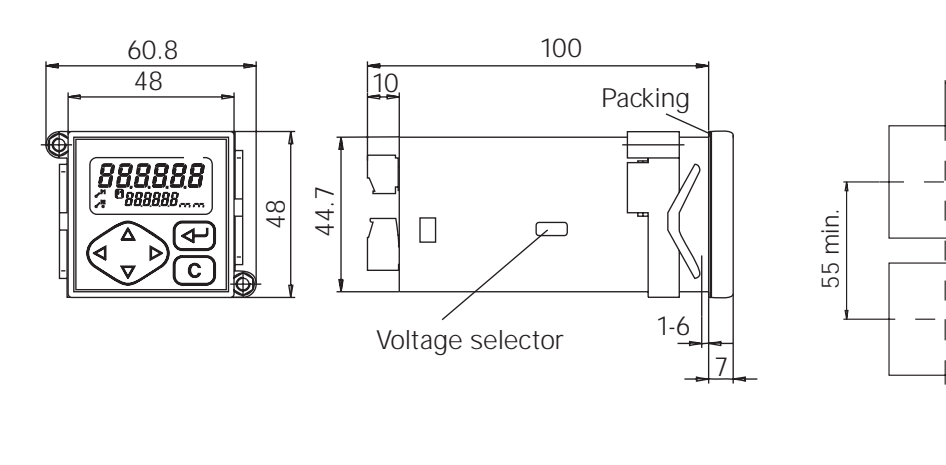

#### Measures in mm

**289 M1 01 A** 04-03-2004

#### 6.2 Error messages

| BCP 48 Error messages | Err 1 and Err 2: | Error must be fixed at the factory.                                                             |  |
|-----------------------|------------------|-------------------------------------------------------------------------------------------------|--|
|                       | Err 6:           | Sequences are too quick, e.g. very short intervals between preselections at high counting rate. |  |

• Message Err 6 can be cleared by pushing C.